# INSTRUCCIONES PARA LA REALIZACIÓN DE LA SOLICITUD DE CICLOS FORMATIVOS.

ENTRAMOS EN LA DIRECCIÓN: https://educamosclm.castillalamancha.es

| EducamosCLM, e                                                             | l entorno educativo de la Consej                                                                                                    | ería de Educación                                                |
|----------------------------------------------------------------------------|----------------------------------------------------------------------------------------------------|------------------------------------------------------------------|
| Un espacio que facilita la gestión académica, incluye e entre la cor       | un entorno virtual de aprendizaje, posibilita la realiza<br>nunidad educativa e impulsa la lectura a través de L<br>Accede aquí s<br>UCAMOSCLM | ación de trámites educativos, promueve comunicación<br>LeemosCLM |
| Castilla-La Mancha                                                         | <b>e</b> ducamos <b>CLM</b>                                                                                                    |                                                                  |
| Elij                                                                       | a el método de identifica                                                                                                    | ción                                                             |
| Con el usuario de EducamosCLM:                                             | Con el sistema cl@ve:                                                                                                    | Con el usuario de empleado de la                                 |
| Usuario:<br>Contraseña:<br><u>He olvidado mi contraseña de EducamosCLM</u> | c l 💽 v eg                                                                                                    |                                                                  |
| INICTAR SESIÓN                                                             | IR AL SISTEMA CL@VE                                                                                                    | IR AL ACCESO CENTRALIZADO                                        |

#### INTRODUCIMOS USUARIO Y CONTRASEÑA DE EDUCAMOS CLM

"Para acceder a la Plataforma EducamosCLM, las personas solicitantes necesitarán disponer de una credencial de acceso (usuario y contraseña). En caso de no disponer de dicha credencial de acceso de EducamosCLM, las personas interesadas podrán solicitarla de forma electrónica, siempre y cuando dispongan de un medio de firma electrónica, o de forma presencial, previa identificación, en cualquiera de los centros del ámbito de gestión de esta comunidad autónoma sostenidos con fondos públicos que impartan las enseñanzas de Formación Profesional o Bachillerato o Educación Secundaria Obligatoria, así como en las Delegaciones Provinciales de la Consejería de Educación, Cultura y Deportes. Si ya se dispusiera de credencial de acceso a la plataforma, no es necesario solicitar otra específica para tramitar la solicitud de admisión."

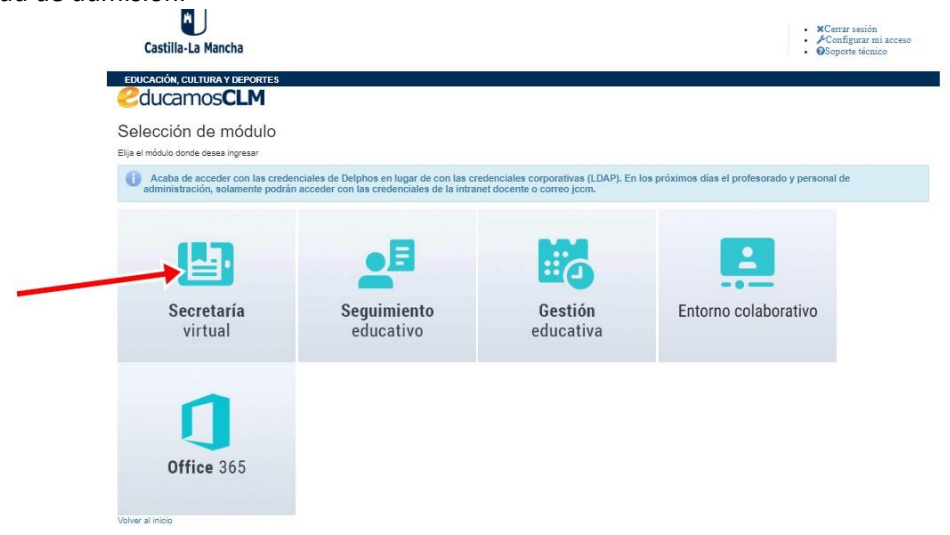

| Secretaria<br>virtual                                                                                          | Стирарано 🗃                                                                                                    |       |        | Castilla-La Mancha<br>Consejent de Educación, Cultur y Deportes<br>Sopporte técnico |
|----------------------------------------------------------------------------------------------------|----------------------------------------------------------------------------------------------------|-------|--------|-------------------------------------------------------------------------------------|
| <ul> <li>Tramitación por Internet</li> <li>Mis trámites</li> <li>Mis expedientes</li> <li>Mis datos</li> </ul> | Solicitudes de titulos no universit<br>30/07/2021<br>Se ha incluido la opción MIS CERTIFICACIONES.                                                                      | arios |        | < >                                                                                 |
|                                                                                                    | PRESENTACIÓN DE SOLICITUD                                                                                                    | có    | MO VAN | N MIS TRÁMITES MIS CERTIFICACIONES                                                  |
|                                                                                                    | Admisión                                                                                                    |       |        | Becas y Ayudas                                                                      |
|                                                                                                    | Admisión en Ciclos Formativos de Grado Medio 2022/23 (Modalidad Presencial)<br>Presentación de solicitudes de Ciclos FPGrado Medio                                      | 0     | Ø      | Ayudas para Libros y Comedores Escolares. CURSO 2021/2022. La convocatoria del 👔    |
|                                                                                                    | Admisión en Ciclos Formativos de Grado Superior 2022/23 (Modalidad Presencial)<br>Solicitud de admisión a Ciclos Formativos de Grado Superior.                          | 0     | Ø      | Solicitud Edraordinaria de ayuda de libros y comedores. Curso 2021/2022             |
|                                                                                                    | Admisión de Enseñanzas de Bachillerato para personas Aduitas. Curso 2022/23<br>Presentación de solicitudes Bachillerato Aduitos                                         | 0     | Ø      | Otros                                                                               |
|                                                                                                    | ADMISIÓN CENTROS DE ADULTOS. ENSEÑANZA SECUNDARIA PRIMER CUATRIMESTRE<br>- Curso 2022/23<br>Presentación de Solicitudes ESPA - 1 Cuatrimestre                           | 0     | Ø      | Solicitud de participación en el Programa Somos Deporte 3-18. Curso 2021-2022       |
|                                                                                                    | Admisión en Centros Docentes que imparten Programas no formales de adultos. Curso<br>2022/23<br>Presentación de Solicitudes Programas no Formales Adultos               | 0     | Ø      | Solicitud de participación en el Programa Somos Deporte 3-18                        |
| 💴 Ayuda                                                                                                    | Admisión y solicitud de pruebas de acceso a Ciclos Formativos de Artes Plásticas y<br>Diseño. 2022/2023<br>Presentación de solicitudes de CCFF Artes Plásticas y Diseño | 0     | Ø      |                                                                                     |
|                                                                                                    | Admisión en Enseñanzas de 2º Ciclo Educación Infantil, Primaria, ESO. Curso 2022/23<br>Presentación de Solicitudes Extraordinaria                                       | 0     | Ø      |                                                                                     |
| educativo                                                                                                    | Admisión de Enseñanzas de Bachillerato. Permanencia en el mismo u otro centro. Curso<br>2022/23<br>Presentación de Solicitudes Extraordinada                            | 0     | Ø      |                                                                                     |

### ELEGIMOS DEL MENÚ TRAMITACIÓN POR INTERNET

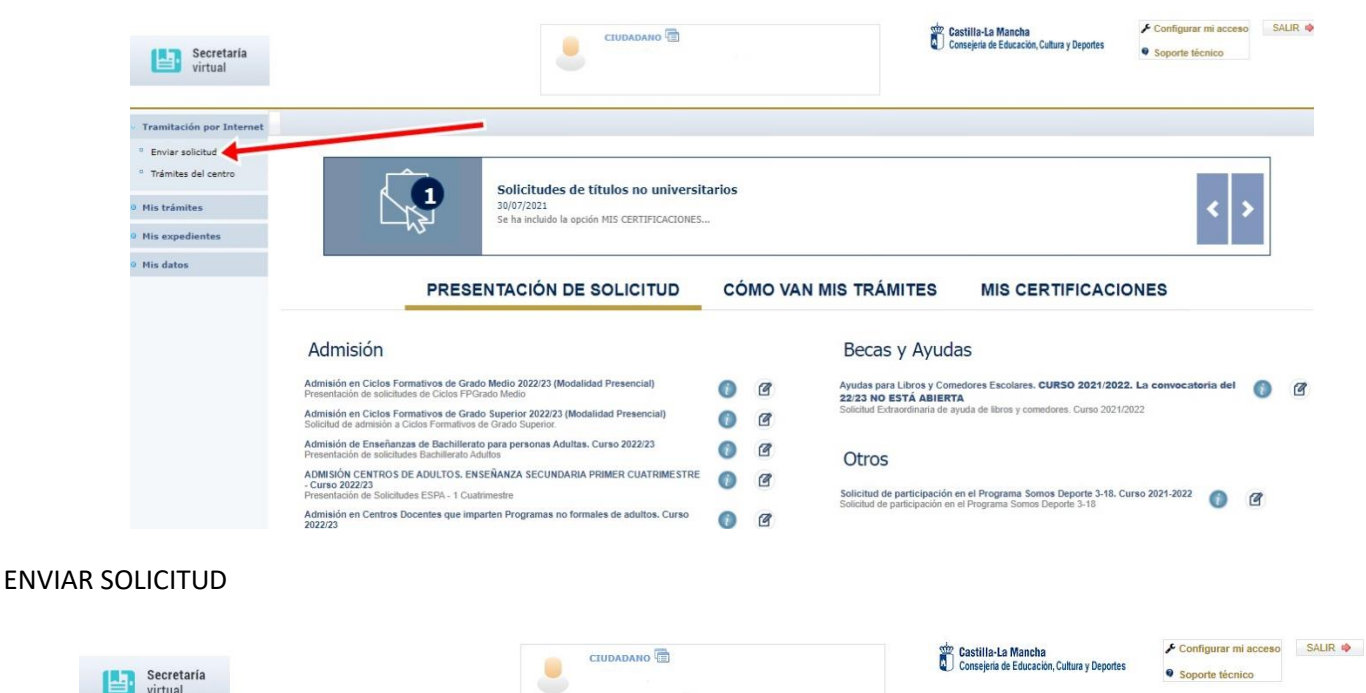

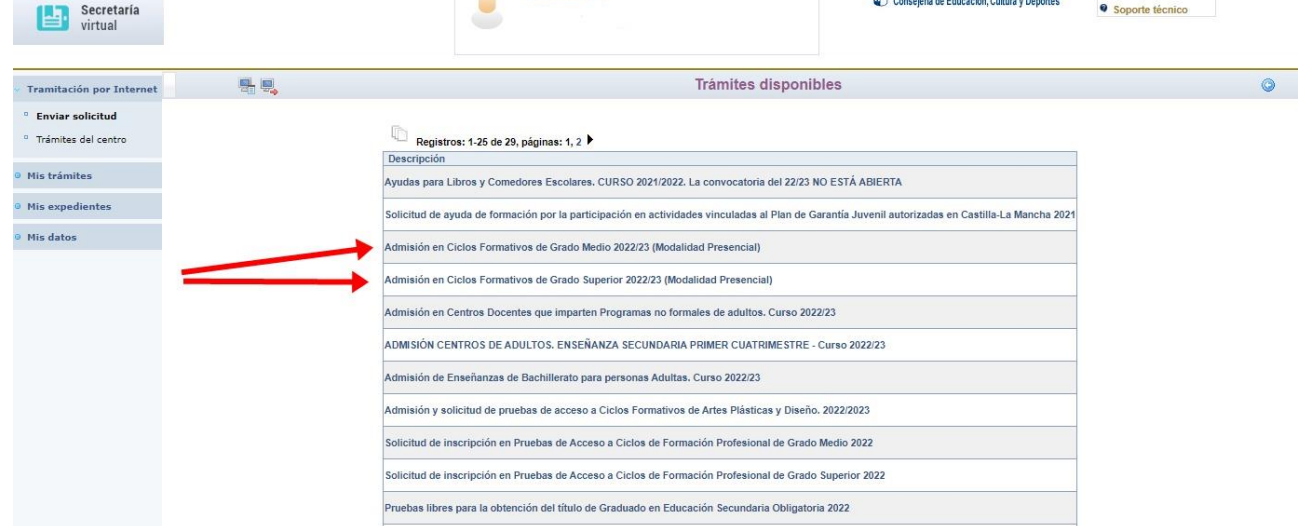

ELEGIMOS EL TIPO DE CICLO, GRADO MEDIO O SUPERIOR. SI SE DESEA PARTICIPAR EN LAS DOS MODALIDADES HABRÁ QUE RELLENAR DOS SOLICITUDES, UNA POR CADA GRADO.

| Secretaría<br>virtual                                             |                        |                                                                                                    |                                                                                                    | Conse                                                                                                    | la-La Mancha<br>ería de Educación, Cultur                         | a y Deportes            | <ul> <li>Configurar mi acceso</li> <li>Soporte técnico</li> </ul> |
|-------------------------------------------------------------------|------------------------|----------------------------------------------------------------------------------------------------|----------------------------------------------------------------------------------------------------|----------------------------------------------------------------------------------------------------|-------------------------------------------------------------------|-------------------------|-------------------------------------------------------------------|
| Tramitación por Internet                                          |                        |                                                                                                    | Informaci                                                                                                    | ón sobre el trámite                                                                                                    |                                                                   |                         |                                                                   |
| <ul> <li>Enviar solicitud</li> <li>Trámites del centro</li> </ul> |                        | Trámite: Admisió                                                                                                    | n en Ciclos Formativos de                                                                                           | Grado Medio 2022/23 (Modalidad Presend                                                                                             | ial)                                                              |                         |                                                                   |
| Mis trámites                                                      |                        |                                                                                                    |                                                                                                    |                                                                                                    |                                                                   |                         |                                                                   |
| Mis expedientes                                                   | Na                     | Normativa:Resolución de 02/06/2022, de la Direc<br>Ilumnado para el curso 2022/2023 en ciclos form                                                                                                    | ción General de Formació<br>ativos de Formación Profe                                                               | in Profesional, por la que se convoca el p<br>sional de grado medio y grado superior e                                             | rocedimiento de adr<br>en la modalidad prese                      | nisión del<br>encial en | ^                                                                 |
| ) Mis datos                                                       | c<br>R<br>g<br>le<br>F | entros docentes de Castilla-La Mancha sostenid<br>Requisitos de acceso a CFGM. En el momento<br>raduado en ESO, o de un filluto de Formación Pr<br>gislación vigente.<br>Plazo de presentación de la solicitud: Comenz. | os con fondos públicos.<br>de formalizar la solicitud s<br>ofesional Básica o de hab<br>ará el día 9 de junio de 20 | e ha de estar en posesión o en el proces<br>er superado la prueba de acceso a CFGI<br>22 y finalizará el día 1 de julio de 2022, a | o de conseguirlo, del<br>M u otros establecido<br>mbos inclusive. | título de<br>s en la    |                                                                   |
|                                                                   | A                      | Ayuda y soporte técnico de EducamosCLM: https                                                                                                    | ://educamosclm.castillal                                                                                            | amancha.es/centro-de-ayuda.                                                                                                    |                                                                   |                         | ~                                                                 |
|                                                                   |                        | Número total de registros: 1                                                                                                    |                                                                                                    |                                                                                                    |                                                                   |                         |                                                                   |
|                                                                   |                        | Descripción                                                                                                    | Plazo<br>Presentación                                                                                               | Personas que pueden<br>presentar la solicitud                                                                                      | ¿Requiere<br>Firma Electrónica?                                   | Anexos a aportar        |                                                                   |
|                                                                   |                        | Presentación de solicitudes de Ciclos FPGr                                                                                                    | ado 09/06/2022 -<br>01/07/2022                                                                                      | El propio alumno si es mayor de edad, o<br>los tutores legales si el alumno es menor<br>de edad                                    | No                                                                | 1.<br>*)                |                                                                   |

### PRESENTACIÓN DE SOLICITUDES

| Secretaria<br>virtual                                                                   |                    |                                                                         | IDANO                                          |                                            |                                                |                                                           | Castilla-La M Consejeria de E                                          | ancha<br>ducación, Cultura y Deportes  | <ul> <li>Configurar mi acci</li> <li>Soporte técnico</li> </ul> | so SALIR 🏟       |
|-----------------------------------------------------------------------------------------|--------------------|-------------------------------------------------------------------------|------------------------------------------------|--------------------------------------------|------------------------------------------------|-----------------------------------------------------------|------------------------------------------------------------------------|----------------------------------------|-----------------------------------------------------------------|------------------|
| Tramitación por Internet                                                                |                    |                                                                         |                                                | Se                                         | ección de                                      | solicitante                                               |                                                                        |                                        |                                                                 | â <sup>0</sup> O |
| <ul> <li>Enviar solicitud</li> <li>Trámites del centro</li> <li>Mis trámites</li> </ul> | Número total de re | Para enviar una so<br>su nombre y elija<br>pulse sobre el<br>gistros: 3 | licitud a non<br>la opción 'S<br>l botón situa | nbre de una<br>eleccionar'.<br>do en el ma | de las persor<br>En caso de q<br>rgen superior | as que se relacio<br>le quiera enviar<br>derecho, 'Enviar | onan a continuación,<br>una solicitud para ot<br>solicitud para otra p | pulse sobre<br>ra persona,<br>ersona.' |                                                                 |                  |
|                                                                                         | Alumno/a           | DNI/Pasaporte<br>del alumno/a                                           | Nºld. escolar                                  | Fecha                                      | DNI/Pasaporte                                  | Nombre                                                    | DNI/Pasaporte                                                          | Nombre                                 | Cumple                                                          |                  |
| Mis expedientes                                                                         |                    |                                                                         |                                                | nucimento                                  | uertutor i                                     | del tutor 1                                               | del tutor 2                                                            | del tutor 2                            | requisitos                                                      |                  |
| Mis expedientes<br>Mis datos                                                            |                    |                                                                         |                                                | ·                                          |                                                | dei tutor 1                                               | del tutor 2                                                            | del tutor 2                            | requisitos<br>No                                                |                  |
| Mis expedientes<br>Mis datos                                                            |                    |                                                                         |                                                | , .                                        |                                                | dei tutor 1                                               | del tutor 2                                                            | del tutor 2                            | No<br>No                                                        |                  |

#### SELECCIONAMOS EL SOLICITANTE

| Secretaria<br>virtual                                             |                                                      |                                                                                 |                                                                      | Castilla-La Mancha<br>Consejeria de Educación, Cultura y Deportes | Configurar mi acceso     SALIR      Soporte técnico |
|-------------------------------------------------------------------|------------------------------------------------------|---------------------------------------------------------------------------------|----------------------------------------------------------------------|-------------------------------------------------------------------|-----------------------------------------------------|
| <ul> <li>Tramitación por Internet</li> </ul>                      |                                                      | Solicitud Admisión Cl                                                           | F Grado Medio Presencia                                              | al 2022                                                           | 0 0                                                 |
| <ul> <li>Enviar solicitud</li> <li>Trámites del centro</li> </ul> | Cumplimer                                            | nte la solicitud. Una vez haya terminado para continu<br>situado en el margen s | ar con la tramitación pulse sobr<br>superior derecho de esta pantall | e el botón 'Aceptar', círculo de color ve<br>a                    | rde                                                 |
| • Mis trámites                                                    | DATOS DEL ALUMNO O ALUMNA:                           |                                                                                 |                                                                      |                                                                   |                                                     |
| • Mis expedientes                                                 | Primer apellido:                                     | Sexo: • Hombre · Mujer *                                                        | ONI Pasap.                                                           | DNI/NIE:                                                          | Número Escolar<br>Segundo apellido:                 |
| • Mis datos                                                       | Fecha de nacimiento:                                 |                                                                                 |                                                                      |                                                                   | 1000 - Charles and Andrew Barrier                   |
|                                                                   | Nacionalidad:                                        | País de Nacimiento: España                                                      | ~                                                                    | Loca                                                              | lidad nacimiento (SOLO EXTRANJEROS):                |
|                                                                   | Provincia de nacimiento:                             | Municipio de nacimiento:                                                        | ~                                                                    |                                                                   | Localidad de nacimiento:                            |
|                                                                   | Correo Electrónico:                                  |                                                                                 |                                                                      |                                                                   |                                                     |
|                                                                   | El correo designado será el medio por el que desea i | recibir el aviso de notificación (para el alumnado con más d                    | le 18 años).                                                         |                                                                   |                                                     |
|                                                                   |                                                      |                                                                                 |                                                                      |                                                                   |                                                     |
|                                                                   | DATOS DEL DOMICILIO FAMILIAR                         |                                                                                 | 1000 <b>-</b>                                                        |                                                                   |                                                     |
|                                                                   | Calle, Avenida, Plaza                                | *                                                                               | Nº:                                                                  | Portal:                                                           | Piso:                                               |
|                                                                   | Provincia:                                           | Municipio: V                                                                    | *                                                                    |                                                                   | Localidad:                                          |
|                                                                   | Código Postal:                                       |                                                                                 |                                                                      |                                                                   | Teléfono                                            |
|                                                                   | CICLOS FORMATIVOS QUE SOLICITA                       |                                                                                 |                                                                      |                                                                   |                                                     |
|                                                                   | Solicita la admisión en uno de los siguientes Ciclos | Formativos, por orden de prioridad.                                             |                                                                      |                                                                   |                                                     |
|                                                                   | FAMILIA PROFESIONAL                                  | CICLO FORMATIVO                                                                 |                                                                      | CURSO PROVINCIA                                                   | CENTRO EDUCATIVO                                    |
|                                                                   | ~                                                    |                                                                                 | ~                                                                    | ~ ~                                                               |                                                     |
|                                                                   | ~                                                    |                                                                                 | ~                                                                    | ~ ~                                                               |                                                     |
|                                                                   | ~                                                    |                                                                                 | ~                                                                    | ~ ~                                                               |                                                     |
| Ayuda                                                             | ~                                                    |                                                                                 | ~                                                                    | ~ ~                                                               |                                                     |
|                                                                   | ~                                                    |                                                                                 | ~                                                                    | ~ · ·                                                             |                                                     |
| Seguimiento                                                       | ~                                                    |                                                                                 | ~                                                                    | ~ ~                                                               | L                                                   |

COMPLETAMOS LA SOLICITUD. MUY IMPORTANTE PONER UN TELÉFONO MÓVIL ACTUALIZADO DEL SOLICITANTE YA QUE, EN CASO DE SER LLAMADOS DE LA LISTA DE ESPERA SE HARÁ EN EL TELÉFONO QUE SE CONSIGNE.

PODEMOS SOLICITAR HASTA SEIS CICLOS FORMATIVOS, DE TODA CASTILLA-LA MANCHA EN LA SOLICITUD POR ORDEN DE PREFERENCIA.

| Secretaria<br>virtual                                                                                   |                                                                                                    |                                                                                                    |                                                                                                    | 🗯 Castilla-La Mancha<br>Consejería de Educación, Cultura y Deportes                                                               | <ul> <li>Configurar mi acceso</li> <li>Soporte técnico</li> </ul> | SALIR 🌵        |
|----------------------------------------------------------------------------------------------------|----------------------------------------------------------------------------------------------------|----------------------------------------------------------------------------------------------------|----------------------------------------------------------------------------------------------------|----------------------------------------------------------------------------------------------------|-------------------------------------------------------------------|----------------|
| <ul> <li>Tramitación por Internet</li> </ul>                                                            |                                                                                                    | Solicitud                                                                                                    | Admisión CF Grado                                                                                                | Presencial 2022                                                                                                    |                                                                   | 00             |
| Enviar solicitud                                                                                        | ELECCIÓN DE VÍA DE ACCESO: DEBERÁ MARCAR U                                                                                                    | INA SOLA VIA para el acceso a Ciclos F                                                                                   | ormativos entre todas las posibles.                                                                              |                                                                                                    |                                                                   |                |
| <sup>o</sup> Trámites del centro                                                                        | DECLARA que, a efectos de participación en el pro                                                                                                    | cedimiento de admisión, la vía de acces                                                                                  | so que elige es la que marca a conti                                                                             | nuación:                                                                                                    |                                                                   |                |
| <ul> <li>Mis trámites</li> <li>1<sup>2</sup> - 4<sup>2</sup> - 4<sup>2</sup> - 4<sup>2</sup></li> </ul> | a) <u>Estudios o pruebas ya superados:</u> (En este apart<br>superados y no se muestren, en este caso deberá a<br>SELECTIÓN DE ESTUDIOS Y VIA DE                        | tado se muestran los estudios o prueba<br>portar la documentación oportuna que a<br>ACCESO, iOJO! ADJUNTAR I             | as superados de que dispone esta A<br>acredite los mismos)<br>DOCUMENTACIÓN ACREE                                | dministración educativa, o bien podrá indicar otros que tenga<br>DITATIVA EN CASO DE NO APARECERLA NO                             | TA MEDIA EN LA SOLIO                                              | CITUD.         |
|                                                                                                    |                                                                                                    | ~                                                                                                    |                                                                                                    | Adjuntar Documentación acreditativa                                                                                               | Examinar                                                          | -              |
| • Mis datos                                                                                             | <ul> <li>b) Estudios o pruebas en proceso de finalización en<br/>de sus estudios o pruebas en proceso de finalizació</li> </ul>                                         | n las convocatorias del presente curso<br>n)                                                                             | escolar: (En este apartado se mues                                                                               | tran los datos de que dispone esta Administración educativa                                                                       |                                                                   | T              |
|                                                                                                    | MATRICILLA                                                                                                    |                                                                                                    | VIA                                                                                                    |                                                                                                    | ACREDITACIÓN                                                      |                |
|                                                                                                    | OJO! MARCAR SÓLO SI SE ESTÁ A LA E                                                                                                    | SPERA DE FINALIZAR LOS                                                                                                   | ESTUDIOS OUE PERMITE                                                                                             | N EL ACCESO AL CICLO EN CUESTIÓN EN EL                                                                                            | PRESENTE CURSO ES                                                 | COLAR.         |
|                                                                                                    | PARTICIPACIÓN POR RESERVAS DE CIRCUNSTANCI<br>que se detallan por disponer de la acreditación oporte                                                                    | AS ESPECÍFICAS (Sólo para solicitante<br>una)                                                                            | s que deseen que se les aplique alg                                                                              | uno de los criterios de admisión                                                                                                  |                                                                   |                |
|                                                                                                    | I El alumno o la alumna, tiene reconocido mediante<br>RESERVA DE DISCAPACIDAD                                                                                           | dictamen emitido por el Organismo pút                                                                                    | olico competente un grado de DISC/                                                                               | APACIDAD igual o superior al 33%, por lo que solicita participa                                                                   | r por<br>Comunidad Autónoma de                                    | reconocimiento |
|                                                                                                    | II Que por figurar en el correspondiente registro, dis                                                                                                    | spone de la Certificación de Deportista o                                                                                | de Alto Nivel o Alto Rendimiento en                                                                              | vigor, expedida por el Consejo Superior de Deportes o por el                                                                      |                                                                   |                |
|                                                                                                    | organismo competente de la Comunidad Autónoma, p                                                                                                    | oor lo que solicita participar por RESER                                                                                 | VA DE DEPORTISTA DE ALTO NIVE                                                                                    | LO ALTO RENDIMIENTO                                                                                                    |                                                                   |                |
|                                                                                                    | ACREDITACIÓN DE DATOS DECLARADOS EN LA SO                                                                                                    | LICITUD DE ADMISIÓN:                                                                                                    |                                                                                                    |                                                                                                    |                                                                   |                |
|                                                                                                    | Con la presentación de esta solicitud y de acuerdo co<br>Cultura y Deportes podrá consultar o recabar docume<br>En particular, se recabarán los siguientes datos, salvo | en el artículo 28 de la Ley 39/2015,de 1 d<br>entos elaborados por cualquier Adminis<br>o que SE OPONGA EXPRESAMENTE a l | le octubre, del Procedimiento Admir<br>tración salvo que conste en el proc<br>a consulta marcando las siguientes | istrativo Común de las Administraciones Públicas, la Conseje<br>edimiento su oposición.<br>casillas:                              | ría de Educación,                                                 |                |
|                                                                                                    | ME OPONGO a la consulta de datos                                                                                                    | de identidad del solicitante y de sus pa                                                                                 | adres o tutores legales.                                                                                         | Examinar                                                                                                    |                                                                   |                |
|                                                                                                    | ME OPONGO a la consulta de la info                                                                                                    | ormación sobre la situación de discapad                                                                                  | cidad.                                                                                                    | Examinar                                                                                                    |                                                                   |                |
|                                                                                                    | ME OPONGO a la consulta de los da                                                                                                    | atos acreditativos de la condición de de                                                                                 | portista de alto nivel o de alto rendi                                                                           | miento Examinar                                                                                                    |                                                                   |                |
|                                                                                                    | En el caso de que se haya opuesto a alguna de las op                                                                                                    | ciones anteriores, deberá aportar los da                                                                                 | atos y documentos respectivos para                                                                               | a la resolución del presente procedimiento.                                                                                       |                                                                   |                |
| 🛄 Ayuda                                                                                                 | DECLARACIÓN RESPONSABLE:                                                                                                    |                                                                                                    |                                                                                                    |                                                                                                    |                                                                   |                |
| Seguimiento                                                                                             | DECLARA conocer que en caso de falsedad en los da<br>solicitante podrá ser excluida de este procedimiento,                                                              | tos y/o aportados u ocultamiento de inf<br>ser objeto de sanción y, en su caso, los                                      | 'ormación, de la que pueda deducirs<br>s hechos se pondrán en conocimien                                         | e intención de engaño en beneficio propio o ajeno, la persona<br>to del Ministerio Fiscal por si pudieran ser constitutivos de un | ilícito penal.                                                    |                |
| educativo                                                                                               | PROTECCIÓN DE DATOS                                                                                                    |                                                                                                    |                                                                                                    |                                                                                                    |                                                                   |                |

## ESTA PARTE DE LA SOLICITUD ES LA MÁS IMPORTANTE. SELECCIÓN DE LOS ESTUDIOS Y VÍA DE ACCESO.

SI APARECEN EN LA SOLICITUD LOS ESTUDIOS REALIZADOS Y LA VÍA DE ACCESO CON NOTA MEDIA Y SE DESEA PARTICIPAR POR ELLA, MARCAMOS LA CASILLA, EN CASO CONTRARIO, QUE SE DESEE ACCEDER POR OTROS ESTUDIOS O LA NOTA MEDIA NO SEA CORRECTA Y QUERAMOS APORTAR DOCUMENTACIÓN, SE MARCA LA CASILLA CORRESPONDIENTE Y SE ADJUNTARÁ LA DOCUMENTACIÓN ACREDITATIVA (PINCHANDO EN EXAMINAR, EL ARCHIVO DEBERÁ ESTAR ESCANEADO EN PDF, NO PESAR MÁS DE 5 MB Y TENER UN NOMBRE SIMPLE, SIN ESPACIOS NI CARACTERES ESPECIALES)

### "Acreditación de requisitos y documentación.

En el caso de que la Consejería de Educación, Cultura y Deportes disponga de datos informatizados sobre los estudios o pruebas superados que permitan el acceso a ciclos formativos, éstos se mostrarán en el propio formulario de la solicitud telemática, sin que sea necesario aportar documentación para acreditarlos. En caso contrario, las personas solicitantes tendrán que digitalizar la certificación académica que acredite el requisito de acceso y adjuntarla a la solicitud como archivo anexo a la misma. Las certificaciones académicas deben indicar de forma explícita la nota media del expediente académico y el centro donde cursó la enseñanza o prueba de acceso y el resto de datos: modalidad, materia, opción o familia profesional en su caso, que pudiera dar prioridad en la admisión."

| Secretaria<br>virtual         |                                                                                                    | ٩                                                                                                    | СТИДАДАНО                                                            |                                                                                     | Consejeria de Ed                                                                                   | ncha<br>ucación, Cultura y Deportes                  | Configurar mi acceso     Soporte técnico | SALIR 4     |  |
|-------------------------------|----------------------------------------------------------------------------------------------------|----------------------------------------------------------------------------------------------------|----------------------------------------------------------------------|-------------------------------------------------------------------------------------|----------------------------------------------------------------------------------------------------|------------------------------------------------------|------------------------------------------|-------------|--|
| Tramitación por Internet      |                                                                                                    |                                                                                                    | Solicitud                                                            | Admisión CF Grad                                                                    | lo Medio Presencial 2022                                                                           |                                                      |                                          | 0 0         |  |
| <sup>a</sup> Enviar solicitud | FLECCIÓN DE VÍA DE ACCESO: DEB                                                                                                    | ELECCIÓN DE VÍA DE ACCESO: DEBERÁ MARCAR UNA SOLA VÍA para el acceso a Cíclos Formativos entre todas las posibles. |                                                                      |                                                                                     |                                                                                                    |                                                      |                                          |             |  |
| Trámites del centro           | DECLARA que a efectos de partici                                                                                                    | pación en el procedimiento de adm                                                                                  | isión la vía de acceso                                               | que elige es la que marca                                                           | a continuación:                                                                                    |                                                      | /                                        |             |  |
| Mis trámites                  | <ul> <li>a) <u>Estudios o pruebas ya superado</u><br/>superados y no se muestren, en est</li> </ul>                                       | s: (En este apartado se muestran lo<br>e caso deberá aportar la documenta                                          | os estudios o pruebas<br>ación oportuna que ac                       | superados de que dispon<br>redite los mismos)                                       | esta Administración educativa, o bien podrá                                                        | indicar otros que tenga                              |                                          |             |  |
|                               | TIPO                                                                                                    |                                                                                                    | VIA                                                                  | NOTA                                                                                | ACREDITACIÓN                                                                                       |                                                      |                                          |             |  |
| Mis expedientes               |                                                                                                    | ~                                                                                                    |                                                                      |                                                                                     | Adjuntar Documentación acreditativa                                                                |                                                      | Exar a                                   |             |  |
| Mis datos                     |                                                                                                    |                                                                                                    |                                                                      |                                                                                     |                                                                                                    |                                                      | 1                                        |             |  |
|                               | de sus estudios o pruebas en proceso<br>de sus estudios o pruebas en proce                                                                | so de finalización en las convocatorias<br>so de finalización)                                                     | dei presente curso e                                                 | scolar: (En este apartado s                                                         | e muestran los datos de que dispone esta Ad                                                        | ministración educativa                               | /                                        |             |  |
|                               | MATRICULA                                                                                                    |                                                                                                    |                                                                      | VIA                                                                                 |                                                                                                    |                                                      | ACREDITACIÓN                             |             |  |
|                               | PARTICIPACION POR RESERVAS DE<br>que se detallan por disponer de la ac<br>1 El alumno o la alumna, tiene recor<br>RESERVA DE DISCAPACIDAD | CIRCUNSTANCIAS ESPECIFICAS (<br>reditación oportuna)<br>ocido mediante dictamen emitido p                          | Sólo para solicitantes<br>or el Organismo públ                       | que descen que se les apl                                                           | ique alguno de los criterios de admisión<br>e DISCAPACIDAD igual o superior al 33%, po             | r lo que solicita particip                           | ar por<br>Comunidad Autónoma de          | reconocimie |  |
|                               | organismo competente de la Comuni                                                                                                    | inte registro, dispone de la Certifici<br>dad Autónoma, por lo que solicita p                                      | articipar por RESERV                                                 | A DE DEPORTISTA DE ALT                                                              | o NIVEL O ALTO RENDIMIENTO                                                                         | or de Deportes o por el                              |                                          |             |  |
|                               | ACREDITACIÓN DE DATOS DECLAR                                                                                                    | ADOS EN LA SOLICITUD DE ADMIS                                                                                      | ión:                                                                 |                                                                                     |                                                                                                    |                                                      |                                          |             |  |
|                               | Con la presentación de esta solicitud<br>Cultura y Deportes podrá consultar o<br>En particular, se recabarán los siguie                   | y de acuerdo con el artículo 28 de l<br>recabar documentos elaborados po<br>ntes datos, salvo que SE OPONGA        | a Ley 39/2015,de 1 de<br>or cualquier Administr<br>EXPRESAMENTE a la | octubre, del Procedimient<br>ación salvo que conste en<br>consulta marcando las sig | o Administrativo Común de las Administracio<br>el procedimiento su oposición.<br>uientes casillas: | nes Públicas, la Consej                              | ería de Educación,                       |             |  |
|                               | ME OPONGO a la c                                                                                                    | onsulta de datos de identidad del so                                                                               | olicitante y de sus pad                                              | ires o tutores legales.                                                             |                                                                                                    | Examinar                                             |                                          |             |  |
|                               | ME OPONGO a la c                                                                                                    | onsulta de la información sobre la s                                                                               | ituación de discapaci                                                | dad.                                                                                |                                                                                                    | Examinar                                             |                                          |             |  |
|                               | ME OPONGO a la ci                                                                                                    | onsulta de los datos acreditativos d                                                                               | e la condición de dep                                                | ortista de alto nivel o de al                                                       | o rendimiento                                                                                      | Examinar                                             |                                          |             |  |
|                               | En el caso de que se haya opuesto a                                                                                                    | alguna de las opciones anteriores, o                                                                               | deberá aportar los dat                                               | os y documentos respecti                                                            | ros para la resolución del presente procedimi                                                      | ento.                                                |                                          |             |  |
| Ayuda                         | DECLARACIÓN RESPONSABLE:                                                                                                    |                                                                                                    |                                                                      |                                                                                     |                                                                                                    |                                                      |                                          |             |  |
| Seguimiento                   | DECLARA conocer que en caso de fa<br>solicitante podrá ser excluida de este                                                               | isedad en los datos y/o aportados u<br>procedimiento, ser objeto de sanci                                          | ocultamiento de info<br>ón y, en su caso, los l                      | rmación, de la que pueda (<br>hechos se pondrán en con                              | leducirse intención de engaño en beneficio pr<br>ocimiento del Ministerio Fiscal por si pudierar   | ropio o ajeno, la person<br>n ser constitutivos de u | a<br>n ilícito penal.                    |             |  |
| educativo                     | PROTECCIÓN DE DATOS                                                                                                    |                                                                                                    |                                                                      |                                                                                     |                                                                                                    |                                                      |                                          |             |  |

CUANDO LA SOLICITUD ESTÉ COMPLETA Y CORRECTAMENTE RELLENADA SE PINCHA EL TIC VERDE DE LA PARTE SUPERIOR DERECHA. PASAREMOS A UNA PANTALLA EN LA QUE DEBEMOS COMPROBAR QUE HAYA SIDO CORRECTAMENTE CUMPLIMENTADA, EN CASO DE QUE NO SEA ASÍ, PINCHAMOS EN EL BOTÓN AZUL AL LADO DEL TIC, VOLVEREMOS A LA SOLICITUD PARA CORREGIR LO QUE SEA NECESARIO Y VOLVEREMOS A PINCHAR SOBRE EL TIC VERDE.

# SI TODO ES CORRECTO Y YA HEMOS PINCHADO EL PRIMER TIC VERDE, PINCHAREMOS SOBRE EL SEGUNDO TIC VERDE QUE APARECERÁ EN LA PARTE SUPERIOR DERECHA.

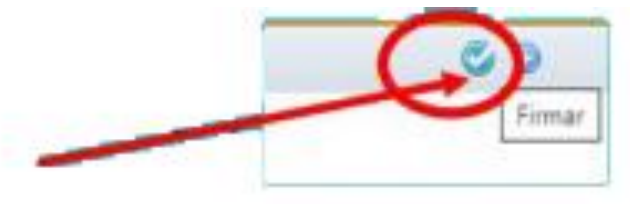

# DEBERÍA APARECER UN MENSAJE DEL TIPO "Su solicitud ha sido presentada".

No obstante, comprobaremos que, efectivamente, hemos presentado bien la solicitud, para ello, en el Menú de la izquierda de la pantalla, buscaremos la opción:

MIS SOLICITUDES – MIS SOLICITUDES (de nuevo) –MIRAR SOBRE LA ÚLTIMA SOLICITUD PRESENTADA EN LA QUE TENDRÍA QUE PONER "ADMISIÓN A CICLOS FORMATIVOS DE GRADO... - CERCIORARSE DE QUE LA SOLICITUD TIENE UN NÚMERO DE REGISTRO Y NO ESTÁ EN ESTADO "EN BORRADOR" Y QUE APARECE COMO "**FIRMADA**" EN LA CASILLA ESTADO DE LA TRAMITACIÓN.

| ación por Internet | <u>,</u>     |                            |              | Mis solicitudes            |             |                      |                    |
|--------------------|--------------|----------------------------|--------------|----------------------------|-------------|----------------------|--------------------|
| ámites             | o total de r | egistros: 10               |              |                            |             | 01                   |                    |
| olicitudes         | Solicitante  | Trámite                    | Centro       | Número de<br>Registro      | Tramitació  | tado de la tramitaci | ón Estado del pago |
| s solicituder      | *            | Admisión en Ciclos Formati | vos de Grado | 574761-15/02/2022 10:26:11 | Electrónica | Firmada              | N/A                |
| itorizaciones      |              |                            |              |                            |             | Presentada           | N/A                |
| pedientes          |              |                            |              |                            |             | Presentada           | N/A                |
| tos                |              |                            |              |                            |             | Firmada              | N/A                |
|                    |              |                            |              |                            |             | Firmada              | N/A                |
|                    |              |                            |              |                            |             | Presentada           | N/A                |
|                    |              |                            |              |                            | )           | Borrador             | N/A                |
|                    |              |                            |              |                            | )           | Borrador             | N/A                |
|                    |              |                            |              |                            |             | Firmada              | N/A                |
|                    |              |                            |              |                            |             | Firmada              | N/A                |
|                    |              |                            |              |                            |             |                      |                    |

DE ESTA MANERA HABREMOS ASEGURADO LA CORRECTA REALIZACIÓN DE LA SOLICITUD.